# 北京市造价服务平台预约咨询模块 用户操作手册(2024年4月)

### 一、进入平台的方式

方式一:通过北京市住房和城乡建设委员会门户网站 (http://zjw.beijing.gov.cn/)"首页>工程造价>造价服 务平台>预约咨询"进入咨询预约窗口。

1. 北京市住房和城乡建设委员会门户网站首页。

|      |      | 城乡建设<br>HOUSING AND URBAN FURA |      | ∮✔ 请输入关键字 | Q<br>函编<br>atyue d | 用户中心繁荣着手机板<br>四 |
|------|------|--------------------------------|------|-----------|--------------------|-----------------|
| 首页   | 政务公开 | 政务服务                           | 政民互动 | 房屋管理      | 工程建设               | 住房保障            |
| 2. 点 | 击工程注 | 告价。                            |      |           |                    |                 |

#### <u>•=</u> 0 -0 ¥ $\wedge$ Ξ P 职业人员管理 建筑市场信用信息 住房保障申请指南 取证信息 网签合同查询 工程造价 标准管理 保障房摇号结果 监管服务平台

## 3. 点击造价服务平台进入后点击右侧"预约咨询"

| 首页           | 政务公开               | 政务服务         | 政民互动            | 房屋管理              | 工程建设         | 住房保障           |
|--------------|--------------------|--------------|-----------------|-------------------|--------------|----------------|
| 资质管理信外地企业及劳务 | 息 职业人员<br>5管理 质量和安 | 品管理 エ<br>全管理 | 程造价信息 建<br>史志年鉴 | 建筑节能与建材管理<br>科技之窗 | 施工许可<br>招标投标 | 重点工程建设<br>标准管理 |
|              | 書设>工程造价信息 服务平台     | 价 造价         | 信息              | 计计价依据系统           |              | 信用评价系统         |

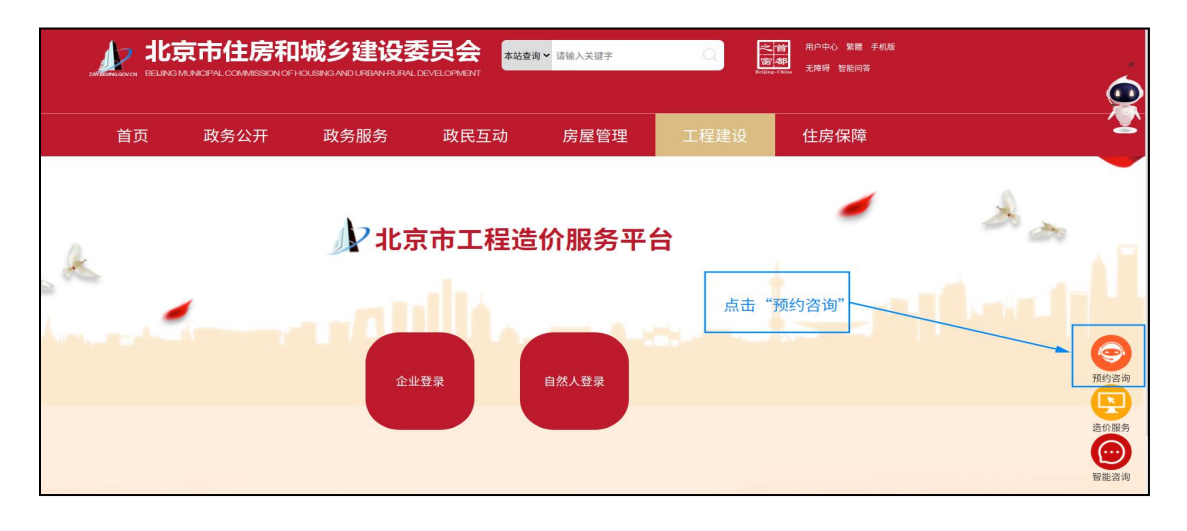

## 或"工程造价"页面右下角"预约咨询"。

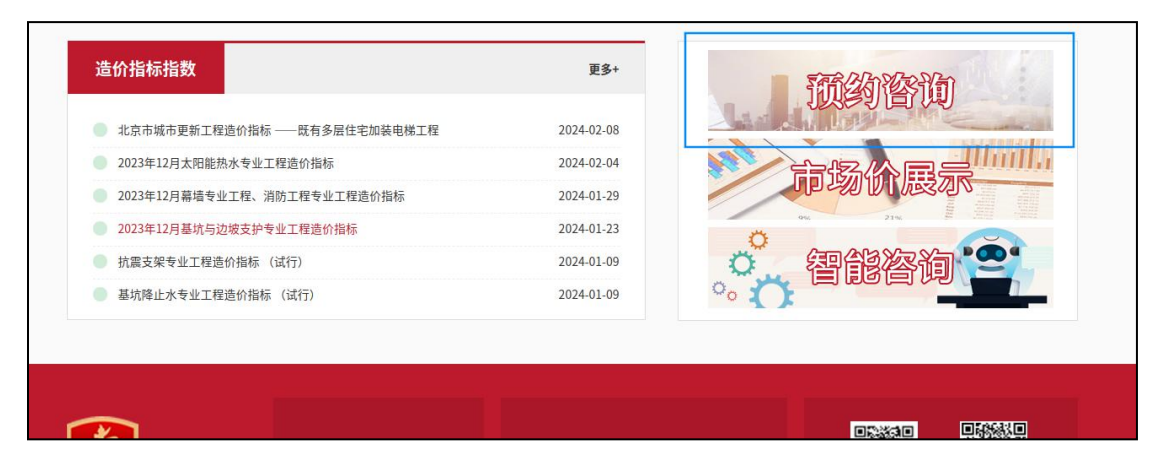

方式二:通过"北京建设工程造价"微信公众号"微服 务>预约咨询"进入咨询预约窗口。

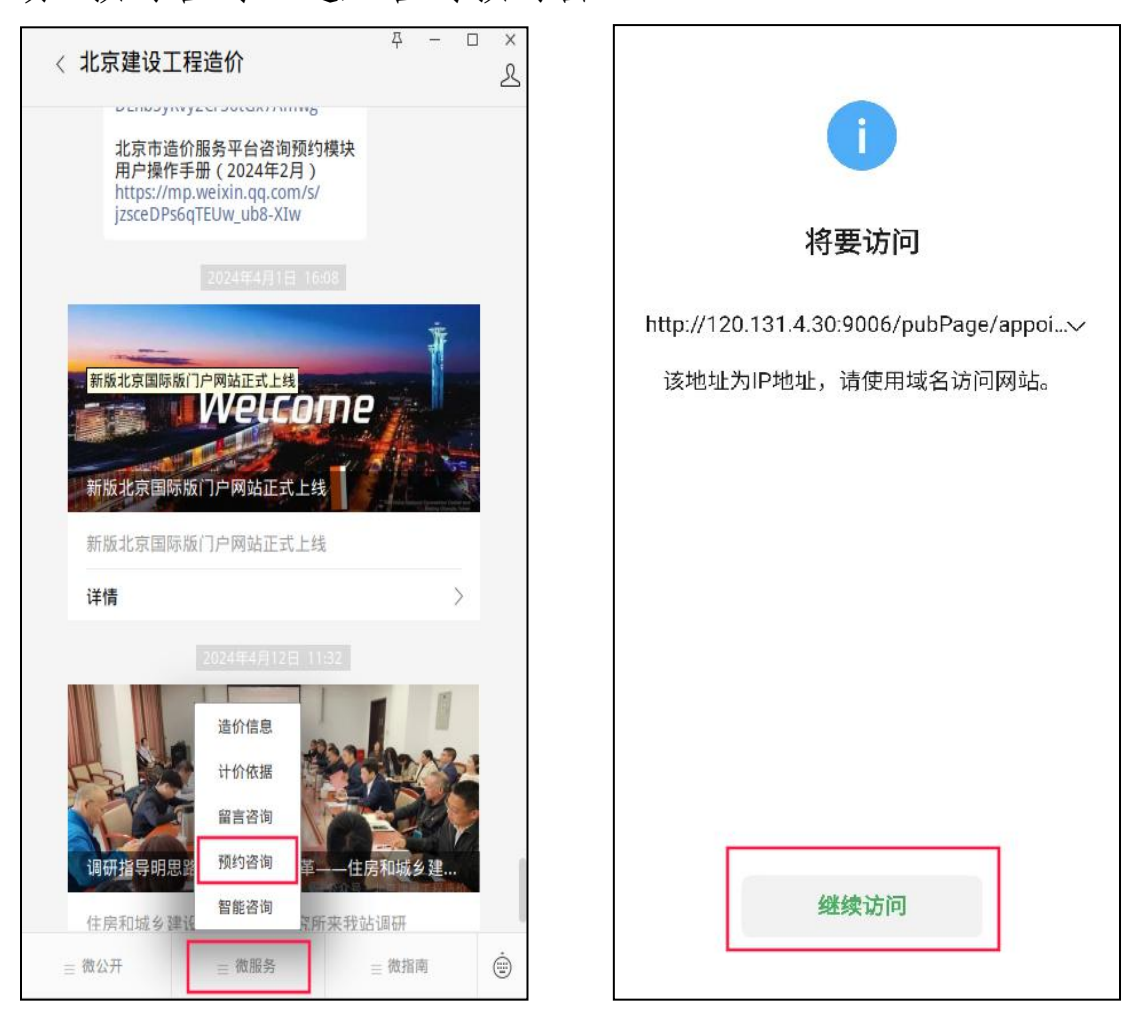

#### 二、咨询预约流程

1. 进入预约咨询窗口后,点击我要预约。

| 与住房和城乡建设委员<br>al commission of Housing and URBANRURAL DEVEL |              | 站查询✔ 请输入关键字 |    | Q   | 之首<br>窗都<br>eijing-China | 用户中心 繁體 手机端<br>无障碍 |
|-------------------------------------------------------------|--------------|-------------|----|-----|--------------------------|--------------------|
|                                                             |              |             |    |     |                          |                    |
| 请输入咨询编号进行查询                                                 | <b>創预约</b> 省 | 咨询          | 查询 | 我要预 | 约                        | ]                  |
| 《北京市造价服务                                                    | 平台预约咨询       | 模块用户操作手册.do | c》 |     |                          |                    |

2.进入"咨询须知"界面后,勾选"我已阅读并接受用 户须知和条款",选择咨询日期,点击"预约咨询",系统提 示预约咨询日期确认。确认后跳转到"北京市统一身份认证 登录"界面。

| 三、来访咨询人员须知                                                                              |                         |                   |  |  |  |
|-----------------------------------------------------------------------------------------|-------------------------|-------------------|--|--|--|
| 1.来访人员应切实强化"每个人都是自己健康第一                                                                 | 一责任人"意识,做好自我健康监测,出现发    | 热、干咳、乏力、咽痛等症状的,不得 |  |  |  |
| 进入办公区。                                                                                  |                         |                   |  |  |  |
| 2.每个工程项目由一方预约登记即可,同一工程                                                                  | 项目不重复受理。                |                   |  |  |  |
| 3.咨询各方主体应对咨询问题进行充分沟通,将                                                                  | 咨询问题、各方观点及依据录入"预约咨询信!   | 息表"(可上传附件),预约人收到预 |  |  |  |
| 约成功的短信后,进入预约咨询窗口,使用预约编号                                                                 | 查询并打印"预约咨询信息表",凭此表按预    | 约时间到现场咨询。         |  |  |  |
| 4.各单位来访人数控制在2人以内,来访人员须携带身份证、单位介绍信及造价执业资格证书,从2号楼北门(人大附中通州分校<br>斜对面)进入,按工作人员引导前往咨询大厅进行登记。 |                         |                   |  |  |  |
|                                                                                         |                         |                   |  |  |  |
| 6.为避免人流聚集,咨询会议室内人数不得超过                                                                  | 15人,另设2106会议室作为等候休息室。工作 | 人员将视情况引导、控制人员数量。  |  |  |  |
| 7.来访人员咨询结束后,按工作人员引导从2号榜                                                                 | 娄北门离开,不得随意走动。           |                   |  |  |  |
| 8.具体工程项目造价管理存在分歧或争议的,必                                                                  | 须由当事各方共同到场;造价咨询或审计单位得   | 在审核工程结算时出现争议的,有关单 |  |  |  |
| 位必须与发承包双方共同到场。上述情况不受理单方                                                                 | 咨询。                     |                   |  |  |  |
| 9.法院或仲裁委已经判决或下达裁决书的,以及:                                                                 | 正在处于诉讼或仲裁程序中的工程造价纠纷,    | 不在咨询受理之列。         |  |  |  |
| Γ                                                                                       | ☑ 我已阎诗并接受田白须知和条款        |                   |  |  |  |
|                                                                                         |                         |                   |  |  |  |
| 选择预约日期: 2024-04-17                                                                      | 2024-04-24              | 2024-05-08        |  |  |  |
|                                                                                         | <b>754</b> /2/2         |                   |  |  |  |
|                                                                                         | <u> </u>                |                   |  |  |  |
|                                                                                         |                         |                   |  |  |  |
| 提示                                                                                      | ×                       |                   |  |  |  |
|                                                                                         | 1923                    |                   |  |  |  |
|                                                                                         |                         |                   |  |  |  |
| ⑦ 你确认要预约2024-04-176                                                                     | 的现场次询?                  |                   |  |  |  |
|                                                                                         |                         |                   |  |  |  |
|                                                                                         |                         |                   |  |  |  |
| 76.中                                                                                    | 町、当                     |                   |  |  |  |
| 開ル                                                                                      | 4X/F                    |                   |  |  |  |
|                                                                                         |                         |                   |  |  |  |

| <b>北京市人民政府</b><br>The People's Government of Beijing Municipalit | •<br>•                         |                                                                                                    |                      |
|------------------------------------------------------------------|--------------------------------|----------------------------------------------------------------------------------------------------|----------------------|
| 之                                                                | 北京市统一身份认证平                     | <sup>工</sup> 台 请您登录                                                                                                    |                      |
| 7台已支持持有以下主类证件的用户实名认证:中华人民;                                       | 共和国居民身份证、港澳居民来往内地通行证、 <b>外</b> | 国人永久居留身份证                                                                                                    |                      |
|                                                                  |                                | 账号登录                                                                                                    |                      |
| · · · · · · · · · · · · · · · · · · ·                            |                                | 持北京通账号可直接登录                                                                                                    |                      |
| · · ·                                                            |                                | 2、用户名/手机号/身份证号                                                                                                    |                      |
| 10 - 4 V                                                         |                                | ☆ 密码                                                                                                    |                      |
| A MAN                                                            |                                | 请输入图形验证码 947                                                                                                    | 0                    |
| TA 1=3                                                           |                                | 登录                                                                                                    |                      |
|                                                                  |                                | 立即注册   忘记密码                                                                                                    | 3?                   |
|                                                                  |                                | 支付宝         資金         資金         資金         資金         資金         資金         資金         日         日 <th< th=""><th><del>②</del><br/>子社保卡</th></th<> | <del>②</del><br>子社保卡 |

3. 预约人登录后,进入"预约咨询信息"填写界面,系 统弹出预约成功、预约编号及2个小时内完成"预约咨询信 息表"的填写,否则将自动取消的提示,同时会收到短信提 示。预约人的姓名和联系方式将自动锁定在预约单位来访人 员第一位。

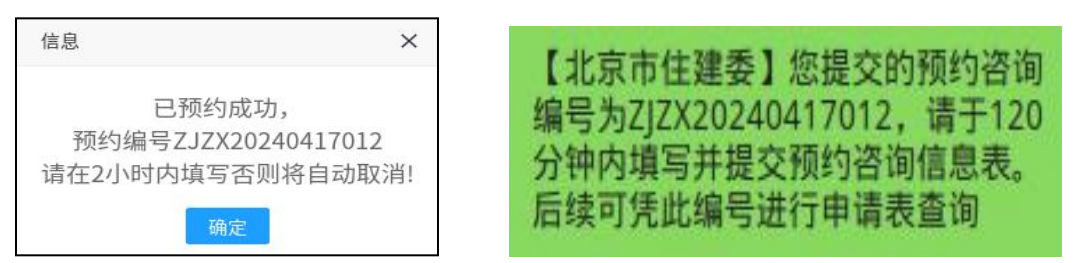

(1)有"咨询登记簿"的,可勾选并填写咨询簿编号;无咨询登记簿的,请勾选"单位介绍信",并在界面下方"附件上传"中上传加盖公章的单位介绍信文件。

(2)咨询各方主体应对咨询问题进行充分沟通,将咨询问题、各方观点及依据录入"预约咨询信息表"(可上传-4-

| 谷珂溽骊亏                             | 单位介绍信 日期: 2024-04-17               |            |
|-----------------------------------|------------------------------------|------------|
| 工程名称:                             | 请输入工程名称                            |            |
| 所咨询的工程项目                          | 1法院已经判决、仲裁委已下达裁决书或正处于诉讼、仲裁程序中: 否 > |            |
| 预约单位:                             | 请输入预约单位                            |            |
| 姓名:                               | 资格证号: 请输入资格证号 联系电话:                |            |
|                                   |                                    | 亦1         |
| 问题描述: 请                           | 输入问题描述                             | ~1         |
| 问题描述: 请<br>附件上传                   | 输入问题描述                             | <b>亦</b> 1 |
| 问题描述: 请<br>附件上传<br>造价文件:          | 输入问题描述                             |            |
| 问题描述: 请<br>附件上传<br>适价文件:<br>其他附件: | 输入问题描述                             | (Ť)<br>(Ť) |

附件)。填写页面可以进行撤回,则视为放弃。

4.完成"预约咨询信息表"填写后点击提交审核。预约 人可以通过咨询编号查看审核结果,预约成功后会短信通知,再次进入咨询预约窗口,使用预约编号查询并打印"咨询预约信息表",凭此表按预约时间到现场咨询。预约成功 后也可以取消咨询。

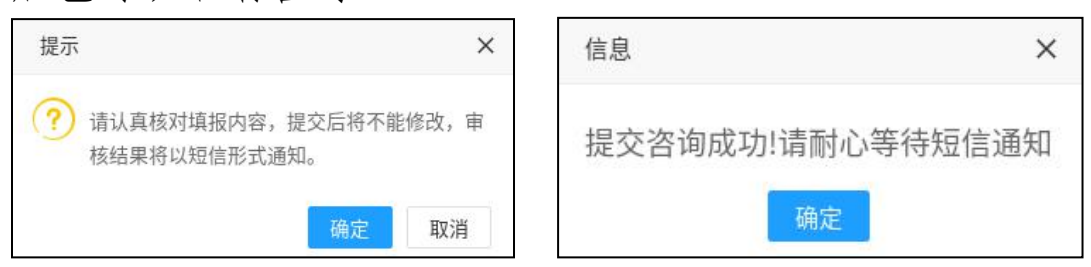

【北京市住建委】您提交的编号为【ZJZX20240417012】的 预约咨询已经审核通过,请凭编号查询打印预约咨询信息表 ,于2024-4-17 9:00~10:00到场咨询。办公区周边不便停车 ,建议绿色出行。

|                                                                                             | ★ 请输入关键字 ★ 请输入关键字 Bretling-Chan 日本 日本 <p日本< p=""> 日本 日本 日本 日本 日本 <p日本< p=""> 日本 日本 日本 日本 日本 <p日本< p=""> 日本 日本 日本 日本 日本 日本 日本 日本 日本 日本 日本 日本 日本 日本 日本 日本 日本 日本 日本 日本 日本 日本 日本 日本 日本 日本 <p日本< p=""> <p日本< p=""> <p日本< p=""> <p日本< p=""> <p日本< p=""> <p日本< p=""> <p日本< p=""></p日本<></p日本<></p日本<></p日本<></p日本<></p日本<></p日本<></p日本<></p日本<></p日本<> |
|---------------------------------------------------------------------------------------------|----------------------------------------------------------------------------------------------------|
| <mark>自咨询预约</mark><br><sup>Z.JZX20240207008</sup>                                           | 查询 我要预约                                                                                                    |
| 《北京市造价服务平台咨询预约模块月                                                                           | 用户操作手册.doc》                                                                                                    |
| <b>北京市人民政府</b><br>The People's Government of Beijing Municipality                           |                                                                                                    |
| 》<br>》<br>》<br>》<br>》<br>》<br>》<br>》<br>》<br>》<br>》<br>》<br>》<br>》<br>》<br>》<br>》<br>》<br>》 | <sup>2</sup> 台请您登录                                                                                                    |
| <sup>1</sup> 台已支持持有以下主类证件的用户实名认证:中华人民共和国居民身份证、港澳居民来往内地通行证、外                                 | 国人永久居留身份证                                                                                                    |
|                                                                                             | 账号登录       U         方北京通账号可直接登录         戶       用户名/手机号/身份证号         ①       田名/手机号/身份证号         ①       密码         ①       密码         □       田名         □       日本名         □       日本日         □       日本日         □       日本日         □       日本日         □       日本日         □       日本日         □       日本日         □       日本日         □       日本日                                              |

| 附件上传  |                |
|-------|----------------|
| 造价文件: |                |
| 其他附件: |                |
|       | 打印中语表 取消预约 200 |
|       |                |

三、咨询预约流程相关问题咨询电话 010-55598213。